## **Suppliers**

## Adding a Suggested Supplier

When adding a new supplier, use the "Suggest New Supplier" feature located on the Create Requisition screen. For each new line item, click on "Suggest New Supplier" and complete the Supplier Name before moving on to the next line or clicking save. The instructions are located in the <u>Requisitions in ePro 9.2</u> <u>documentation</u>.

#### **Selecting a Supplier**

Business Support Services has established a shared vendor file that is used by all UNT System component institutions.

Supplier IDs that begin with "H" will be removed once pending payments are finalized. Do not select supplier IDs that begin with "H". When given the option of two vendor numbers, always select the one that does not contain an "H".

### Suggested Supplier Error Message

If you receive the error message below when using a suggested vendor, follow the steps provided to ensure successful completion of the requisition.

1. Click **OK** to clear the error message.

| Message                                                                                                 |
|----------------------------------------------------------------------------------------------------|
| If supplier exists on any of the Requisition lines then all the lines should have supplier to continue. |
| OK                                                                                                    |

- 2. Click the **Description** for appropriate Line on the **Edit Requisition Review and Submit** screen.
- 3. Review the **New Requisition** section of the **Edit Requisition** screen.
- 4. Take note of whether **Suggested Supplier** information is included.
- 5. Click Apply to return to the Edit Requisition Review and Submit screen.

| Edit Requisition @<br>Welcome Business Services-Gen<br>Request Options                                                        | ا الله الله الله الله الله الله الله ا                                                                                                    | me 🥕 My Preferences 🔯 Requisition Settings                                       | I Tailines Checkout<br>Search Advanced Search                                                        |                |
|----------------------------------------------------------------------------------------------------|----------------------------------------------------------------------------------------------------|----------------------------------------------------------------------------------|----------------------------------------------------------------------------------------------------|----------------|
| All Request Options<br>ePro Services<br>New Requisition<br>Web<br>Forms<br>Favorites<br>Recently Ordered<br>External Catalogs | New Requisition  Goods/Service Del Destrop  Guantity  Amount  Category 204-52  Supplier Name  Guote Number  Beginning Date  Additional Information  Apply |                                                                                  | er Sales                                                                                             |                |
|                                                                                                    | Attention To Business Services-Ger<br>Due Date                                                                                                    | B6                                                                               | Pegging Workbenc<br>Custom Fields                                                                    | n              |
| The Deli Keyboard     Shipping Line 1                                                                                         | *Ship To UGB 135<br>Address 2310 N. 5-30[<br>Denton, TX. 76201<br>Attention To Business Benvices-Gen<br>Due Date                                          | 10000 Each     Add Shipto Commenta Quantity     Add One Time Address Price     B | 150.000 150.00 End<br>10000 Price Adjustment<br>Pegging Inquiry<br>Pegging Workbenc<br>Custom Fields | Aas en 11<br>A |

6. Skip to Line 10 if the **Suggested Supplier** information is included.

7. Click the Line Details icon 🖶 if the Suggested Supplier information is not included.

| Favorites  Main Menu  Favorites  Favorites | rement - Requisition                                                        |                                                                                                    |                                                                                              |
|----------------------------------------------------------------------------------------------------|-----------------------------------------------------------------------------|----------------------------------------------------------------------------------------------------|----------------------------------------------------------------------------------------------|
| ENTERPRISE<br>INFORMATION mkl0001 on FSTSTU (easapp12) - 03/2                                                                                                    | 8/2016 14:50:46                                                             |                                                                                                    |                                                                                              |
| Edit Requisition - Review and Submit<br>Review the item information and submit the req for approval.<br>Requisition Summary<br>Business Unit SY769<br>Requester E92200<br>*Currency USD                                                                                                    | Univ. of North Texas System<br>Business Services-Gen                        | My Preferences Requisition Name Computer Requisition ID 000007292 Priority [Medium v] Custom Fields                                                                | Copy Bid Vendors<br>Delete Bid Vend<br>Refresh                                               |
| Cart Summary: Total Amount 1,170.00 USD<br>Expand lines to review shipping and accounting details                                                                                                    |                                                                             |                                                                                                    |                                                                                              |
| Requisition Lines (2)                                                                                                    |                                                                             |                                                                                                    |                                                                                              |
| Line Description Item ID                                                                                                    | Supplier                                                                    | Quantity UOM Price                                                                                                    | Total Details Comments Bid Tab Delete                                                        |
| ▼ 1 gA Del Desktop          Shipping Line       1       *Ship To         Address       Address         Attention To       Due Date         ▶ Accounting Lines                                                                                                    | USB 135 Q<br>2310 N I-35E<br>Denton, TX 76201<br>Business Services-Gen<br>B | 1.0000         Each         1000.0000           Add Shipto Comments         Quantify         1.0000           Add One Time Address         Price         1000.0000 | 1000.00 Add @ 1<br>Price Adjustment<br>Pegging Inquiry<br>Pegging Workbench<br>Custom Fields |
| □ 2 2 P Dell Keyboard                                                                                                    |                                                                             | 1.0000 Each 150.0000                                                                                                    | 150.00 💽 🖓 Add 📾 📋                                                                           |
| Shipping Line 1 *Ship To<br>Address                                                                                                    | USB 135 Q<br>2310 N. I-35E<br>Denton, TX 76201                              | Add Shipto Comments Quantity 1.0000<br>Add One Time Address Price 150.0000                                                                                         | Price Adjustment                                                                             |
| Attention To                                                                                                    | Business Services-Gen                                                       |                                                                                                    | Pegging Indury<br>Pegging Workbanch                                                          |
| Due Date                                                                                                    | B                                                                           |                                                                                                    | Custom Fields                                                                                |
|                                                                                                    |                                                                             |                                                                                                    |                                                                                              |

# 8. Click the box next to **RFQ Required**.

| Favorites - Main Menu - Employe                                                                                   | ee Self-Service + > Procurement + > Requisition                           |                                                                                                    |
|----------------------------------------------------------------------------------------------------|---------------------------------------------------------------------------|----------------------------------------------------------------------------------------------------|
| ENTERPRISE<br>INFORMATION<br>SYSTEM                                                                               | U (easapp12) - 03/28/2016 14:50:46                                        |                                                                                                    |
| ne Details<br>Line Details @<br>No Image<br>Line 3 \$P                                                            | Dell Mouse                                                                | Line Status Open                                                                                     |
| Merchandise Amount<br>Item ID<br>Category<br>Original Substituted Item<br>Description<br>Physical Nature<br>Buyer | 20.00 USD<br>204-64<br>Goods V<br>Buyer Information<br>Configuration Info | Pevice Tracking     Device Tracking     Zero Price Indicator     Amount Only     Inspection Required |

#### 9. Click **OK**.

| Favorites - Main Menu - Employe | e Self-Service -> Procurement - | > Requisition |                                         |  |
|---------------------------------|---------------------------------|---------------|-----------------------------------------|--|
|                                 |                                 |               |                                         |  |
| INFORMATION MKI0001 ON FSTST    | U (easapp12) - 03/28/2016       | 6 14:50:46    |                                         |  |
| CT7 SYSTEM                      |                                 |               |                                         |  |
| Inc. Details                    |                                 |               |                                         |  |
| Ine Details                     |                                 |               |                                         |  |
| Line Details @                  |                                 |               |                                         |  |
|                                 |                                 |               |                                         |  |
| No Image Line 3 🐕               | Dell Mouse                      |               | Line Status Open                        |  |
|                                 |                                 |               |                                         |  |
|                                 |                                 |               |                                         |  |
| ▼ Item Details ②                |                                 |               |                                         |  |
| Merchandise Amount              | 20.00.000                       |               | PEO Required                            |  |
| Merchandise Amount              | 20.00 USD                       |               | Device Tracking                         |  |
| Cetenery                        | 224.54                          |               | Zero Price Indicator                    |  |
| Original Substituted Item       | 204-04                          |               | Amount Only                             |  |
| Description                     |                                 |               | Inspection Required                     |  |
| Physical Nature                 | Goods V                         |               | 0.0000000000000000000000000000000000000 |  |
| Buyer                           |                                 | Q             |                                         |  |
|                                 | Buyer Information               |               |                                         |  |
|                                 | Configuration Info              |               |                                         |  |
|                                 |                                 |               |                                         |  |
| Contract Information            |                                 |               |                                         |  |
|                                 | Use Contract if Available       |               |                                         |  |
| Contract ID                     |                                 | 0.0           |                                         |  |
|                                 | Contract Details                |               |                                         |  |
| Version                         |                                 |               |                                         |  |
| Contract Line                   | Q                               |               |                                         |  |
| Category Line                   | Q                               |               |                                         |  |
|                                 |                                 |               |                                         |  |
|                                 |                                 |               |                                         |  |
| Supplier Information (2)        |                                 |               |                                         |  |
| Supplier ID                     |                                 | Q             |                                         |  |
| Supplier Location               |                                 | ]a            |                                         |  |
|                                 | Suggest New Supplier            |               |                                         |  |
| Supplier Item ID                |                                 |               |                                         |  |
| Supplier's Catalog              |                                 | 2             |                                         |  |
| Wassufacturer Information       |                                 |               |                                         |  |
| - manufacturer miorination      |                                 |               |                                         |  |
| Manufacturer ID                 |                                 | Q             |                                         |  |
| Manufacturer                    |                                 |               |                                         |  |
| Manufacturer's Item ID          |                                 | Q             |                                         |  |
| GTIN                            |                                 |               |                                         |  |
| W Sourcing Controls             |                                 |               |                                         |  |
| + sourcing controls (g)         |                                 |               |                                         |  |
|                                 | Consolidate with other Regs     |               |                                         |  |
|                                 | Calculate Price                 |               |                                         |  |
|                                 | Suggested Supplier              |               |                                         |  |
| Tustom Fields (2)               |                                 |               |                                         |  |
| Custom Character 1              |                                 |               |                                         |  |
| Custom Character 2              |                                 |               |                                         |  |
| Custom Date                     | 100                             |               |                                         |  |
| Custom Elald 4                  |                                 |               |                                         |  |
| Custom Field 1                  |                                 |               |                                         |  |
| Custom Field 2                  |                                 |               |                                         |  |
| Custom Field 3                  | Custom Field 3                  |               |                                         |  |
| Custom Field 4                  |                                 |               |                                         |  |
|                                 |                                 |               |                                         |  |
| OK Cancel                       |                                 |               |                                         |  |

- 10. Move on to the next Line.
- 11. Repeat steps 2-10 for each Line item.
- 12. Continue to complete the requisition process as usual.